# **PTC**<sup>®</sup> the product development company

#### Creo® Parametric 30 天试用版安装步骤

恭喜您,您可以开始使用 Creo Parametric 30 天试用版了!请按照以下三个步骤进行:

- 1. 放入 Parametric 试用版 DVD
- 2. 运行许可证安装程序并安装 Creo Parametric
- 3. 开始使用 Creo Parametric 进行设计

整个安装过程大约需要 60 分钟,具体取决于您的 Internet 连接速度。此外,安装过程中可能会出现多次 Windows 用户帐户控制警告。请接受这些请求。

本通知包含安装过程中需要使用的重要信息。如果您并不负责安装软件和许可证,请将本电子邮件及其所有附件转发给相关人员。

#### 让我们开始吧:

**1.** 放入 Creo Parametric 试用版 DVD, 然后浏览到主目录。运行文件 "setup-trial.exe"。这将启动许可证安装助手。

注意: 在启动 PTC 安装助手之前,必须登录到计划安装此试用版软件的同一台计算机。许可证和软件均不可转让。

a) 安装助手 - 许可证文件下载 单击"运行"以开始。

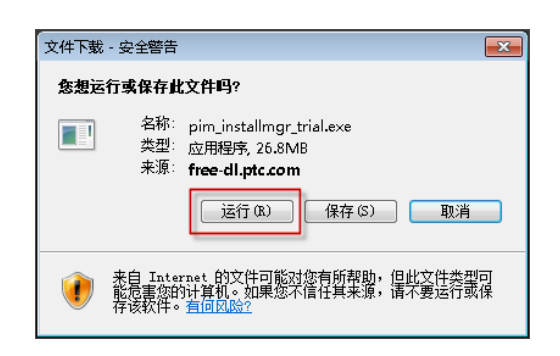

## **PTC**<sup>®</sup>

b) 单击"下一步"按钮以开始安装过程。

|          | PIC 安装助于                                                                                                    | U -   |
|----------|----------------------------------------------------------------------------------------------------|-------|
| 與分       | PTC*                                                                                                    |       |
| 软件<br>协议 | 欢迎使用 PTC 安装助手                                                                                                    |       |
| 应用程序     |                                                                                                    |       |
| 安装       | <b>逸祥任务:</b> ( ④ 安装研究) ( 一 ( ● 安装研究) ( ) ( ● 安装研究) ( ) ( ● 安装研究) ( ) ( ● 安装研究) ( ) ( ● 安装研究) ( ) ( ● 安装研究) ( ) ( ● 安装研究) ( ) ( ● 安装研究) ( ) ( ● 安装研究) ( ) ( ● 安装研究) ( ) ( ● 安装研究) ( ● 安装研究) ( |       |
| 采成       | <ul> <li>         · 设置許可証     </li> </ul>                                                                                                    |       |
|          |                                                                                                    |       |
|          |                                                                                                    | 下一步 > |

c) 软件许可证协议

您必须接受软件许可证协议才能继续安装。 选择**"接受"**复选框,然后单击**"下一步"**以继续。

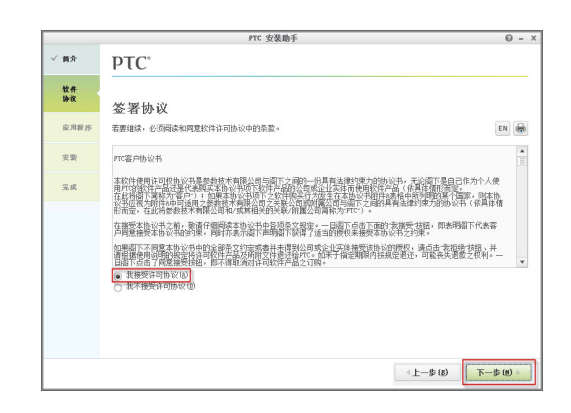

d) 验证您的 PTC 帐户

输入您的 PTC.com 帐户的用户名和密码,然后单击"登录" 以登录 PTC.com 帐户。

如果您没有帐户,则单击 "<u>创建帐户</u>"链接。

|                                | 正请求您登录至: PTC.com    | × |
|--------------------------------|---------------------|---|
| 用户名:<br>唐钨:                    | (通常为电子邮件地址)<br>重置密码 |   |
| 登录 (L)<br><sup>帝助:</sup> 我需要创握 | 2—个帐户               |   |

### PTC®

e) 正在激活您的 Creo Parametric 试用版许可证,完成时请单击 "下一步"。

已成功安装您的试用版许可证。

|            |                                                  | PTC 安装助手                                                             |                          |           | 0 -  |
|------------|--------------------------------------------------|----------------------------------------------------------------------|--------------------------|-----------|------|
| ✓ 黄介       | PTC°                                             |                                                                      |                          |           |      |
| ✓ 牡件<br>协议 | 应用程序选择                                           |                                                                      |                          |           |      |
| 应用程序       | 所有应用程序都将安装在:                                     |                                                                      |                          |           | - 4  |
| **         | 山下面的別本由诗即                                        |                                                                      |                          |           | 自定义  |
|            | ☑ 应用程序                                           | 大小                                                                   | 版本                       | 版本状况      |      |
| 完成         |                                                  |                                                                      |                          |           |      |
|            | ✓ 白雨林刘这些应用覆除的路<br>新闻《酒会》是面片和这些应用覆除的路<br>是一些这些正式。 | <b>單代理教 鄉收傷。</b><br>用他性能能對於自然,用戶數<br>個時間 "時時不是說書書<br>。" 於這時 "時時不是說書書 | 影儿及使用指标。<br>1932位用程序的信息。 |           |      |
|            |                                                  |                                                                      |                          | (上一款(8)   | 5-0> |
|            |                                                  |                                                                      |                          | - 0° (10) |      |

**2.** 选择"Creo Parametric"框,然后单击"安装"以下载并安装 Creo Parametric。

|            |                                                                     | PTC 安装助手                                                |                                    |          | 0 - X |  |
|------------|---------------------------------------------------------------------|---------------------------------------------------------|------------------------------------|----------|-------|--|
| イ 病介       | ртс.                                                                |                                                         |                                    |          |       |  |
| ✓ 放件<br>协议 | 应用程序选择                                                              |                                                         |                                    |          |       |  |
| 应用程序       | 「かった」<br>「新自由田田県移行会演社:<br>□                                         |                                                         |                                    |          |       |  |
| 安装         | 从下面的列表中选取:                                                          |                                                         |                                    |          |       |  |
|            | ✓ 应用程序                                                              | 大小                                                      | 版本                                 | 版本状况     |       |  |
| 完成         | Cres Comm Fries                                                     | 3.4.68                                                  | Z. D 6010                          | 必需的      |       |  |
|            | Cres Parametric                                                     | 382 MB                                                  | 2.0 4010                           | 新建       |       |  |
|            | Gent ity Agent                                                      | 47 HE                                                   | 2. D 40110                         | 必備的      |       |  |
|            |                                                                     | 所覆给空间:                                                  | 3.9 GB (25 G8 司用)                  |          |       |  |
|            | ✓ 启用针对这些应用程序的<br>着量代理会收集和传输关于系统<br>对于是业软件目户。如果被目前<br>清大均实此关于数据扩展的量量 | 時間代理機調除集。<br>使用和性能的機關、用户基<br>, 回時間代理論不会指書<br>, 就后開建論是行權 | 1.据以及使用指标。<br>1.保工这些应用程序的信息。<br>作。 |          |       |  |
|            |                                                                     |                                                         |                                    | <上一歩 (B) | 安装 >  |  |

### **PTC**<sup>®</sup>

a) 下载进度

Creo Parametric 30 天试用版已下载完毕。

b) 请单击"完成"。

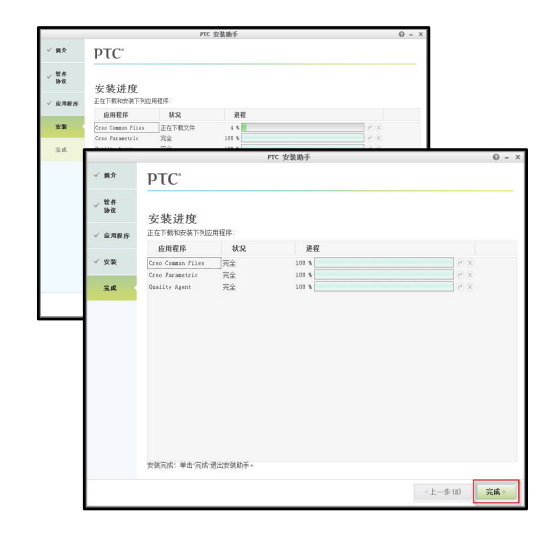

3. 现在,您可以开始使用 Creo Parametric 开始设计了!

转到 Windows 的"开始"按钮,然后从菜单中选择 "Creo Parametric 2.0"以开始使用。

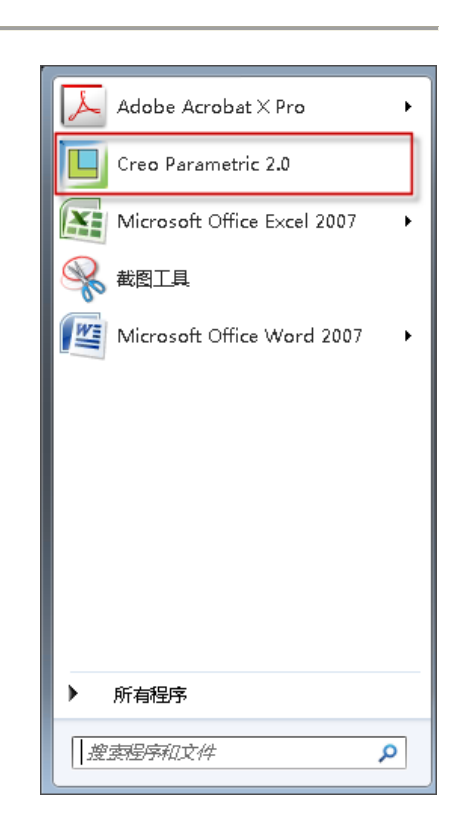

© 2012, Parametric Technology Corporation (PTC)。保留所有权利。本文所述信息仅供参考,如有更改,恕不另行通知;这些信息不应视作 PTC 提供的担保、承诺、条件或服务内容。PTC、PTC 徽标、Creo 以及所有 PTC 产品名称和徽标均为 PTC 和/或其子公司在美国和其他国家/地区的商标或注册商标。所有其他产品或公司名称是各自所有者的财产。任何产品(包括任何特性或功能)的发布时机可能有变,具体由 PTC 自行决定。